# I-2. トップページ

概要

「トップページの設定」、あるいは「トップページの設定(個人)」で「表 」示する」に設定した個人の情報を表示します。

画面説明

《トップページ 画面イメージ》

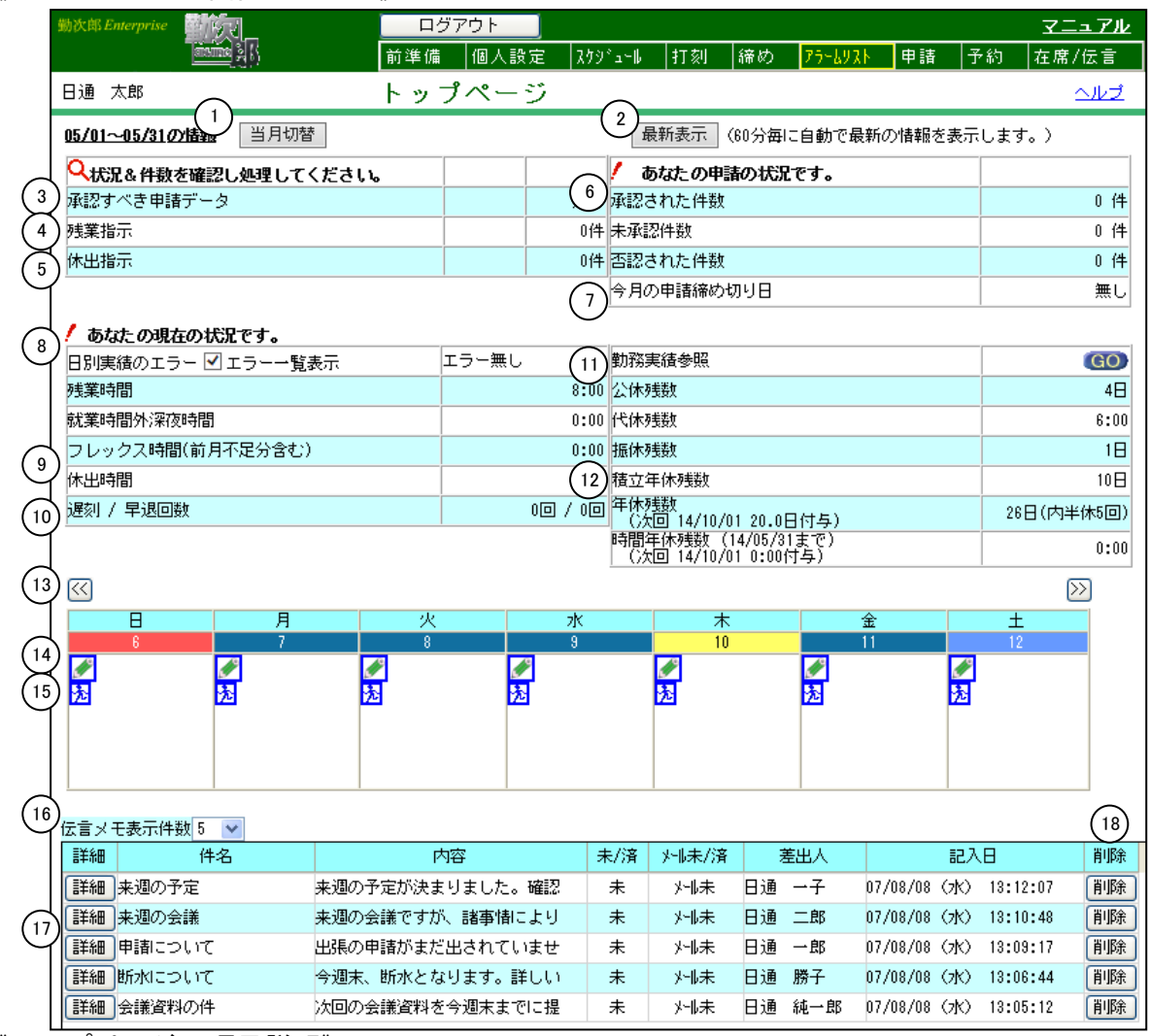

《トップページ 項目説明》

(1) 当月切替/翌月切替

各状況/件数の当月と翌月の表示を切り替えます。

(2)最新表示 「トップページの設定」の「更新する時間設定」で設定した更新時間を参照しています。(「個人選択可」になっている場合は「トップページの設定(個人)」を参照します。)

(3) 日別実績の確認すべきデータ

ログインユーザが確認すべき日別実績データが存在しているかどう かを表示します。 確認すべきデータが存在する場合はアイコンと「有り」が表示され ます。アイコンをクリックすると「日別実績の確認」画面を表示し ます。 (4) 承認すべき申請データ

ログインユーザが承認すべき申請データが存在しているかどうかを 表示します。 承認すべきデータが存在する場合はアイコンと「有り」が表示され ます。アイコンをクリックすると「承認」画面を表示します。

#### (5) 残業指示/休出指示

ログインユーザ宛の残業指示/休出指示が存在するかどうかを表示 します。 各指示が存在する場合はアイコンと各指示件数が表示され、アイコ

ンをクリックすると「指示一覧(個人用)」画面を表示します。

(6)申請状況
 ログインユーザの申請状況を表示します。
 承認された件数/未承認件数/否認された件数を表示します。

# (7)今月の申請締め切り日 「各種機能の設定」-「申請承認」の「当月の申請締め切り日」で 設定した申請締め切り日を表示します。 当月切替/翌月切替で翌月表示にした場合でも、当月の申請締め切り日を表示します。

#### (8) 日別実績のエラー有無 ログインユーザの日別実績データのエラー状況を表示します。 エラーが存在する場合はアイコンと「エラー有り」が表示されます。 アイコンをクリックすると「日別実績の修正」画面を表示します。 ログインユーザのエラーデータのみを表示します。 また、「エラーー覧表示」にチェックがついている場合は、エラー 参照画面も同時に起動します。

(9)残業時間/就業時間外深夜時間/フレックス超過時間/休出時間/遅刻早退回数 ログインユーザの現在の残業時間/就業時間外深夜時間/フレック ス超過時間/休出時間/遅刻早退回数を表示します。

#### (10) 日別実績の修正画面表示

ログインユーザの日別実績データを表示します。 ※表示期間は「各種機能の設定」-「基本設定」のく抽出画面の設 定>の「抽出画面の期間表示」で翌月切替の設定を行うことがで きます。設定がされていない場合は当月期間の日別実績が表示さ れます。

(11) 勤務実績参照 実績参照ダイアログ画面を表示します。

 (12)各残数 ログインユーザの現在の公休残数/代休残数/振休残数/積立年休 残数/年休残数/時間年休残数/60H超休残数/子の看護残/介護 休暇残を表示します。
 ※「各種機能の設定」ー「基本設定」の<各種設定情報>の「年休 残数の設定」で次回年休付与日に付与したものとして残数表示す ることができます。各残数の表示内容に関しては「POINT トップ ページの残数表示について」を参照してください。

(13) <<、>> カレンダーの表示を1日ずつ前後にずらします。

トップページへ戻る

- (14)予定メモ カレンダーに表示されている日付に既に予定が登録されている場合は、メモの内容を表示します。内容をクリックするとメモ詳細画面を表示し、登録内容の詳細を見ることができます。 アイコンをクリックすると、新規に予定メモを登録することができます。 ます。1日に複数のメモを登録できます。
- (15)外出情報
   カレンダーに表示されている日付に既に外出情報が登録されている場合は、外出の理由を表示します。アイコン、または理由をクリックすると外出詳細画面を表示し、登録内容の詳細を見ることができます。
   カレンダーに表示されている日付に外出情報が存在しない場合のみ、アイコンをクリックすると新規に外出情報を登録することができます。
   外出情報は1日に1件しか登録できません。
- (16) 伝言メモ ログインユーザ宛の未読の伝言メモを表示します。表示したい件数
   を選択してください。最大10件まで表示できます。
   ただし、未読の伝言メモが1件も存在しない場合は表示されません。
- (17) 詳細 伝言メモの詳細画面を表示します。
- (18)削除 伝言メモを削除します。
- 《メモ詳細 画面イメージ》

| 新規入力画面   | 参勤次郎Enterprise - Micr                                                                                                    | rosoft Internet Explorer                                                            |            |
|----------|----------------------------------------------------------------------------------------------------|-------------------------------------------------------------------------------------|------------|
|          | <メモ詳細>                                                                                                    | -                                                                                   |            |
| (        |                                                                                                    |                                                                                     |            |
|          |                                                                                                    | - HHUS                                                                              |            |
|          | 個人名                                                                                                    | 日通 太郎                                                                               |            |
| (3       | 入力日付                                                                                                    |                                                                                     |            |
| (4       |                                                                                                    |                                                                                     |            |
| 5        | 詳細 (全月300又子)                                                                                                    |                                                                                     | <u> </u>   |
|          |                                                                                                    |                                                                                     |            |
|          |                                                                                                    |                                                                                     |            |
|          |                                                                                                    |                                                                                     | 7          |
|          |                                                                                                    |                                                                                     |            |
|          |                                                                                                    |                                                                                     |            |
|          |                                                                                                    |                                                                                     |            |
|          |                                                                                                    |                                                                                     |            |
|          |                                                                                                    |                                                                                     |            |
| <u>1</u> |                                                                                                    |                                                                                     |            |
| 詳細表示画面   | 参勤)欠郎Enterprise - Micr                                                                                                    | rosoft Internet Explorer                                                            |            |
| 詳細表示画面   | 創動次郎Enterprise - Micr<br><メモ詳細>                                                                                                    | rosoft Internet Explorer                                                            | <u>_0×</u> |
| 詳細表示画面   | <mark>衝動次郎Enterprise - Micr</mark><br><b>&lt;メモ詳編&gt;</b><br>登録   <sup>6</sup> 削除                                                                                                    | rosoft Internet Explorer<br>閉じる                                                     |            |
| 詳細表示画面   | <mark>愛 勤次郎Enterprise - Micr</mark><br>くメモ詳編><br>登録<br>個 人名                                                                                                    | rosoft Internet Explorer<br>閉じる                                                     |            |
| 詳細表示画面   | <ul> <li>動次郎Enterprise - Micr</li> <li>メモ詳細&gt;<br/><ul> <li>の</li> <li>う</li> <li>う<td>rosoft Internet Explorer<br/>閉じる<br/>日通 太郎<br/>2007/08/05</td><td></td></li></ul></li></ul> | rosoft Internet Explorer<br>閉じる<br>日通 太郎<br>2007/08/05                              |            |
| 詳細表示画面   | <ul> <li></li></ul>                                                                                                    | rosoft Internet Explorer<br>閉じる<br>日通 太郎<br>2007/08/05<br>打ち合わせ                     |            |
| 詳細表示画面   | <ul> <li></li></ul>                                                                                                    | osoft Internet Explorer<br>開じる<br>日通 太郎<br>2007/08/05<br>打ち合わせ<br>14:00~ 会議室で打ち合わせ  |            |
| 詳細表示画面   | <ul> <li></li></ul>                                                                                                    | rosoft Internet Explorer<br>閉じる<br>日通 太郎<br>2007/08/05<br>打ち合わせ<br>14:00~ 会議室で打ち合わせ |            |
| 詳細表示画面   | <ul> <li>  勤次郎Enterprise - Micr</li></ul>                                                                                                    | rosoft Internet Explorer<br>閉じる<br>日通 太郎<br>2007/08/05<br>打ち合わせ<br>14:00~ 会議室で打ち合わせ |            |
| 詳細表示画面   | <ul> <li>動次郎Enterprise - Micr</li> <li>メモ詳細</li> <li>登録</li> <li>6</li> <li>前除</li> <li>個 人名</li> <li>入力日付</li> <li>内容 (全角10文字)</li> <li>詳細 (全角300文字)</li> </ul>                                                                                                    | rosoft Internet Explorer<br>開じる<br>日通 太郎<br>2007/08/05<br>打ち合わせ<br>14:00~ 会議室で打ち合わせ |            |
| 詳細表示画面   | <ul> <li></li></ul>                                                                                                    | rosoft Internet Explorer<br>閉じる<br>日通 太郎<br>2007/08/05<br>打ち合わせ<br>14:00~ 会議室で打ち合わせ |            |
| 詳細表示画面   | <ul> <li></li></ul>                                                                                                    | rosoft Internet Explorer<br>閉じる<br>日通 太郎<br>2007/08/05<br>打ち合わせ<br>14:00~ 会議室で打ち合わせ |            |
| 詳細表示画面   | <ul> <li></li></ul>                                                                                                    | rosoft Internet Explorer<br>閉じる<br>日通 太郎<br>2007/08/05<br>打ち合わせ<br>14:00~ 会議室で打ち合わせ |            |
| 詳細表示画面   | <ul> <li>動次郎Enterprise - Micr</li> <li>メモ詳細</li> <li>登録</li> <li>6</li> <li>前除</li> <li>個 人名</li> <li>入力日付</li> <li>内容 (全角10文字)</li> <li>詳細 (全角300文字)</li> </ul>                                                                                                    | rosoft Internet Explorer<br>開じる<br>日通 太郎<br>2007/08/05<br>打ち合わせ<br>14:00~ 会議室で打ち合わせ |            |

<u>トップページへ戻る</u>

#### 《メモ詳細 項目説明》

- (1) 登録
   予定メモを登録します。
- (2) 閉じる メモ詳細画面を閉じます。
- (3)入力日付 予定メモを登録する日付を入力します。
   詳細表示画面では日付は変更できません。
- (4) 内容 内容を入力します。(全角10文字) ここで入力した内容がカレンダーに表示されます。
- (5) 詳細 予定の詳細を入力します。(全角300文字)
- (6) 削除 予定メモを削除します。

#### 《外出詳細 画面イメージ》

| l              | 🧲勤)次郎Enterprise - W | indows Internet Explorer    | _ 🗆 🗵 |
|----------------|---------------------|-----------------------------|-------|
| Γ              | <外出詳細>              |                             |       |
| Ģ              | ) 登録 2 見じる          | 1                           |       |
|                | 個人 名                | 日通 太郎                       |       |
| $\binom{3}{3}$ | 外出種類                | 公用 💌                        |       |
| (4             | 外出日付                | 2005/01/22                  |       |
| (5             | 外出/戻り時刻             | 13:00 ~ 15:00 (在席照会に表示されます) |       |
| $\overline{6}$ | 理由 (全角10文字)         | 公用                          |       |
| 7              | 詳細 〈全角200文字〉        | 公用で外出します。                   | ×     |
|                |                     |                             |       |

#### 《外出詳細 項目説明》

- (1)登録 外出情報を登録します。
   既に外出情報が登録されている日の登録を行なった場合は、外出情報を上書きます。
- (2) 削除 外出情報を削除します。
- (3) 外出種類 外出の種類(私用/公用/有償/組合)を選択してください。
- (4)外出日付 外出情報を登録する日付を入力します。
   過去日の外出情報の登録・変更登録はできません。
- (5) 外出/戻り時刻 外出/戻り時刻を入力します。
- (6) 理由 外出理由を入力します。(全角10文字) ここで入力した理由がカレンダーに表示されます。
- (7) 詳細 外出の詳細を入力します。(全角200文字)

トップページへ戻る

POINT1

《トップページの残数表示について》 トップページに表示される各残数(時間)は以下の計算によって表示されています。 ·残業時間 日別実績の「残業時間1~10」の1ヵ月の合計時間 就業時間外深夜時間 日別実績の「就外深夜時間」の1ヶ月の合計時間 ・フレックス時間(前月不足分含む) 日別実績の「フレックス時間」の1ヵ月の合計時間 ※翌月繰越の場合は、1ヶ月の合計時間 – 月別実績の前月の「フレ不足時間」が 表示されます。 休出時間 日別実績の「休出時間1~10」の1ヶ月の合計時間 · 遅刻 / 早退回数 日別実績の「遅刻」「早退」の合計日数 ・公休残数 個人の公休残数 + 公休付与数(表示月) – 公休申請(未反映のみ) - スケジュール(公休日) - 日別実績(公休日) の合計日数 ·代休残数 個人の代休残数 + 休出申請(未反映のみ) + スケジュール(休出日) + 日別実績(休出日) - 代休申請(未反映のみ) - スケジュール(代休日) - 日別実績(代休日) の合計日数 ·振休残数 個人の振休残数 + 振出申請(未反映のみ) + スケジュール(振出日) + 日別実績(振出日) - 振休申請(未反映のみ) - スケジュール(振休日) - 日別実績(振休日) の合計日数 ※次ページへ

| •積立年休残数                   |
|---------------------------|
| 個人の積立年休残数                 |
| - 積立年休申請(未反映のみ)           |
| ー スケジュール(積立年休)            |
| - 日別実績(積立年休) の合計日数        |
|                           |
| ・年休残数                     |
| 個人の年休残数                   |
| ー 年休申請(未反映のみ)             |
|                           |
| - 日別実勢(年休) の合計日数          |
| ,時間在休祥粉                   |
| 個人の時間在休祥時間                |
| - 時間年休申請(未反映のみ)           |
| - 日別実績(時間年休使用時間)の合計時間     |
|                           |
| ・60H超休残数                  |
| 個人の60日超休残時間               |
|                           |
| - 日別美績(60日超休使用時間)の合計時間    |
| ・ユの毛莲は肥産粉                 |
| 個人の子の看護休暇上限数              |
| - 子の看護休暇申請(未承認のみ)         |
| - 日別実績(子の看護休暇使用数)の合計日数、時間 |
|                           |
| ・介護休暇残数                   |
| 個人の介護休暇上限数                |
| 一 介護休暇甲請(未承認のみ)           |
| 一 日別美禎(介護怀暇使用致) の台計日致、時間  |
|                           |

- **POINT2** 「トップページの設定」、あるいは「トップページの設定(個人)」にて、「ログイン後に表示するページ」が設定されている場合は、ログイン後に設定されているページが表示されます。 また、「トップページとして表示するページ」が設定されている場合は、本ページに記載されているトップページではなく、設定されているページがトップページとして表示されます。

<u>トップページへ戻る</u>

### ※勤次郎Liteには下記のフローメニュー機能はありません。

アラーム情報を利用する手順

アラーム情報がある場合、トップページに「!」を表示します。 「!」アイコンをクリックするとアラーム情報を表示します。

| 勸次 | 武 Enterprise | ログアウト<br>前準備 個人設定                                                                                                   | フカジュール 打刻 締め                   | <br> 75      | 在席/伝言                                           |                                                 | <u>₹ニュ7ル</u>                             |
|----|--------------|----------------------------------------------------------------------------------------------------|--------------------------------|--------------|-------------------------------------------------|-------------------------------------------------|------------------------------------------|
| 柳  | 直人           | 上長用                                                                                                    |                                |              |                                                 |                                                 |                                          |
|    |              |                                                                                                    | 管理者業務フ                         | <b>D</b> ~   |                                                 | <u>11/01~11/30の情報</u><br>2014年 11月 2<br>山助 :Reh | 翌月切替   最新表示<br>8日(金) 16:55               |
|    | ■<br>在席照会    | <ul> <li>● 申請を承認する</li> <li>● 重盤</li> <li>● アラームチェック</li> </ul>                                                     | z                              | こに説明が表示されます。 |                                                 | ビジックシーム情報 201<br>アラームデータ                        | ¥/11/21 08:10時点<br>• 有り                  |
| 1  | ②<br>伝言メモ    | ◎ 勤次郎 - Internet Explorer                                                                                           |                                |              |                                                 | 状況を件数を確認し<br>承認すべき申請データ                         | 、処理してください。                               |
| 6  | 〇<br>予約      | 印刷         メール送信         CSV出力           本人全選択         管理者全選択         本人全解           本人管理者         個人CD         個人名 | 開じる<br>強<br>管理者全解除<br>日付<br>区分 | アラーム項目名      | アラーム値                                           |                                                 | << 2014/11 >> 抽出<br>限度 実績<br>45:00 47:00 |
|    |              | 🔲 🔲 00000001 柳直人                                                                                                    | 2014/11/01 日次                  | 打刻漏れ         | 退勤/ 作業終了-1                                      | 打刻漏                                             | 45:00 44:00<br>45:00 36:00               |
|    |              |                                                                                                    | 2014/11/01 日次                  | 未計算          | 日別実績が未計算                                        | 未計算                                             | 45:00 32:00                              |
|    | 国<br>申請一覧    | □ □ 0000008 日野 達郎                                                                                                   | 2014/11/01 日次                  | 通刻順寺間        | 対象勤務:選択条件:遅刻時間 ≧ 0:01                           | 実績: 1:05 遅刻が                                    | 263:00                                   |
|    | -            | 00000009 山田 史朗                                                                                                    | 2014/11/01 日次                  | 早退時間         | 対象勤務: 選択条件: 早退時間 ≧ 0:01<br>対象勤務: 全て条件: 残業時間合計 > | 実績: 1:12 早退が<br>45:01 実績: 00                    | <b>!です。</b>                              |
|    |              |                                                                                                    | 2014/11/01 日次                  | 残美時間合計       | 48:00                                           | 10101 Xull 1 36IJ                               | 0件<br>0件                                 |
|    |              |                                                                                                    |                                |              |                                                 |                                                 | 0件<br>無し                                 |
|    |              |                                                                                                    |                                |              |                                                 | 85                                              | ?です。<br>■ .                              |
|    |              |                                                                                                    |                                |              |                                                 |                                                 | 47:00                                    |
|    |              | <                                                                                                    |                                |              |                                                 | > _                                             | 0:00                                     |
|    |              |                                                                                                    |                                |              |                                                 |                                                 | 0:00                                     |
|    |              |                                                                                                    |                                |              |                                                 | 日別実績の修正画面表示<br>勤務実績参照                           |                                          |

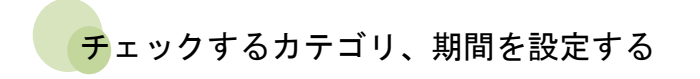

『条件の登録(個人別)』にてクイック出力の条件を設定します。

| 動次郎Enterprise                             | ログアウト                                                                                                    |
|-------------------------------------------|----------------------------------------------------------------------------------------------------|
|                                           | 前準備 個人設定 スケジュール 打刻 締め  アラームリスト  申請  予約   在席/伝言                                                                                                    |
| 日通 太郎                                     | 条件の登録(個人別)                                                                                                    |
| 新規                                        | · 登録 · · · · · · · · · · · · · · · · · ·                                                                                                    |
| <b>□-ド 名称</b><br>01 月末チェック ●<br>02 日次チェック | 条件コード(必須)         ① (数字2桁)           名称         月末チェック (全角6文字)                                                                                                    |
| 00 年前デェック<br>20 36チェック<br>80 乖離チェック       | 抽出可能レベル                                                                                                    |
| 99 代休チェック                                 |                                                                                                    |
|                                           | カテゴリ設定                                                                                                    |
|                                           | □スケジュール日次 ○ 当日から 7 日 後 マ ~ ● 当日から 1 日 後 マ                                                                                                    |
|                                           | <ul> <li>● 当月 v の締め開始日</li> <li>○ 1ヶ月先 v の締め終7日</li> </ul>                                                                                                    |
|                                           |                                                                                                    |
|                                           |                                                                                                    |
|                                           | **設定例 処理年月2006年2月 期首月40場合 本年 1月12ヶ月 ・・・ 2005年1月~2006年12月<br>社会保険金額のチェックなどに使用する場合 本年 1月12ヶ月 ・・・ 2005年1月~2005年12月<br>期首日から1年間の予定時間チェックなどに使用する場合 本年度4月~12ヶ月 ・・・ 2005年4月~2005年3月  |
|                                           | □ 日次 ○ 当日から 1 日前 ○ 当日から 1 日前                                                                                                    |
| ●クイック出力の条件 抽出→                            | 2                                                                                                    |
|                                           | ※シッ月・3ヶ月の場合は、期皆月を起宣月としてそれぞれ2・3ヶ月番にチェックします。<br>設定例 4月が期皆月の場合の単位<br>2ヶ月 4・5月 8・7月 8・3月 10・11月 12・1月 2・3月<br>3ヶ月 4・5月 8・7月 8・3月 10・11月 12・1月 2・3月<br>平間の場合は、期首月から1年間を対象にチェックします。 |
|                                           | □ 工数チェック ○ 当日から □ 日前 ○ 当日から □ 日前                                                                                                    |
|                                           | <ul> <li>● 当月 ✓ の締め開始日</li> <li>● 当月 ✓ の締め終了日</li> </ul>                                                                                                    |
|                                           |                                                                                                    |
| 1                                         | ビーリ更新処理目朝美行」、「アフーム抽出」で利用される条件になります。1つの条件しか遅べません。                                                                                                    |

# チェックする条件の項目を設定する

『条件の詳細設定(個人別)』にて抽出するアラームの条件を設定します。

| 動次郎Enterprise 如何只                                                          | ログアウト                                     |               |                     |                                        |                        |          |                   |
|----------------------------------------------------------------------------|-------------------------------------------|---------------|---------------------|----------------------------------------|------------------------|----------|-------------------|
|                                                                            | 前準備 個人設定 スケジュ                             | -ル 打刻         | 締め アラームリスト 申請 予     | 約 在席/伝言                                | ]                      |          |                   |
| 日通 太郎                                                                      | 条件の詳細設定(1                                 | 固人別)          | )                   |                                        |                        |          | <u>トップページへ</u>    |
| 新規 削除                                                                      | 登録 削除 エラー                                 | - <u>75-1</u> | a 時間 時間 (自由) 回数 回:  | <u>汝(自由)</u> 金額(自由                     | 1 <u>) 時刻(自由)</u> 連続時間 | 連続時間(自由) | <u>連続(勤務/時間帯)</u> |
| 001 <del>死数アラーム</del><br>002 日次チェック<br>010 スケ未作成<br>020 36協定<br>031 赤難チェック | 条件コード (必須) 001 (ま<br>名称                   | 教字3桁)<br>ーム   | (全角6文字)             |                                        |                        |          |                   |
| 999 代代本多复数                                                                 | ■日別実績の確認で確認済みの                            | )データも抽        | 出する                 |                                        |                        |          |                   |
|                                                                            | エラー項目                                     | 1/~1/         | アラームメッセージ(全角50文字)   | Z #"#1.1                               |                        |          |                   |
|                                                                            |                                           | 0 🗸           | 11別編れかゆります。11別申請をして | 2006</th <th></th> <th></th> <th></th> |                        |          |                   |
|                                                                            | 山打刻順序不止                                   | 0 🗸           |                     |                                        |                        |          |                   |
|                                                                            | ▲休日打刻                                     | 5 🗸           | 休日刊刻かめります。休日出勤申請を   | UCK72816                               |                        |          |                   |
|                                                                            | ✓勤務種類未登録                                  | 5 🗸           | 一登録されていない動務種類が使用され  | にいます。                                  |                        |          |                   |
| P                                                                          | ✓ 就業時間帯未登録                                | 5 🗸           | 登録されていない就業時間帯が使用さ   | れています。                                 |                        |          |                   |
| カテゴリ                                                                       | □作業 コード期限切れ                               | 5 🗸           |                     |                                        |                        |          |                   |
| えをジュール月法                                                                   | □加給コード未登録                                 | 5 🗸           |                     |                                        |                        |          |                   |
| スケジュール年間                                                                   | □打刻漏れ(入退門)                                | 5 🗸           |                     |                                        |                        |          |                   |
| · · · · · · · · · · · · · · · · · · ·                                      | □打刻順序不正(入退門)                              | 5 🗸           |                     |                                        |                        |          |                   |
| 电镜图题                                                                       | □休日打刻(入退門)                                | 5 🗸           |                     |                                        |                        |          |                   |
| 178以月<br>任意期間                                                              | □外国人の不法就労チェック                             | 5 🗸           |                     |                                        |                        |          |                   |
| 年休付与用出勤率<br> マスタチェック                                                       | □ 契約時間超過チェゥウ                              | 5 🗸           |                     |                                        |                        |          |                   |
| 36協定<br>  工数チェック                                                           | □契約時間未満チェック                               | 5 🗸           |                     |                                        |                        |          |                   |
| 1.1.1.1.1.1.1.1.1.1.1.1.1.1.1.1.1.1.1.1.                                   | 日曜日別の違反チェック                               | 5 🗸           |                     |                                        |                        |          |                   |
|                                                                            | □ 就業時間帯不正チェック                             | 5 🗸           |                     |                                        |                        |          |                   |
| 抽出→                                                                        | ■ 北京 100000000000000000000000000000000000 | 5 🗸           | 乖離が発生しています。         |                                        |                        |          |                   |
|                                                                            | 登録 削除 エラ・                                 | 75-1          | a 時間 時間 (自由) 回数 回:  | 改(自由) 金額(自由                            | ) <u>時刻(自由)</u> 連続時間   | 速続時間〈自由〉 | <u>連続(勤務/時間帯)</u> |

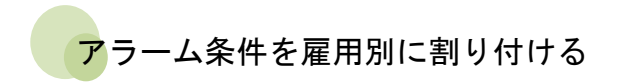

『条件の割付(個人別)』にて条件の詳細設定を雇用別に割り付けます。

| 勤次郎 Enterprise 到了                                                                                                    | ログアウト<br>前準備 個人設定 2019/3-14 打刻 締め アラールバト 申請 予約 在席/伝言                                                                                                    | 72        | <u>- 7</u> ル |
|----------------------------------------------------------------------------------------------------|----------------------------------------------------------------------------------------------------|-----------|--------------|
| 日通 太郎                                                                                                    | 条件の割付(個人別)                                                                                                    | トップページへ 🛆 | ルブ           |
| 条件コード 名称<br>1) 月末チェック<br>10) 日次チェック<br>10) 日次チェック<br>10) 日本チェック<br>10) 日本チェック<br>10) 日本<br>10) 日本<br>10 | 重務         削除           ※ 0 内は割り付けられた素体コト、名称となります         ※雇用に割当てる素体を違択してください。           雇用コト*名称         第個コト*名称           (0) 見いたちた素(クロ)         1000000000000000000000000000000000000 |           |              |

タスクスケジューラを設定する

勤次郎クライアントサーバの『更新処理自動実行』をタスクスケジューラに設定します。 勤次郎クライアントサーバ『更新処理自動実行』のマニュアルを参照してください。

| 920 2592-5                 |                                                                                                    |
|----------------------------|----------------------------------------------------------------------------------------------------|
| ファイル(E) 操作(A) 表示(Y) ヘルプ(H) |                                                                                                    |
|                            |                                                                                                    |
|                            | ダスク スケジューラ ライブラリ<br>ダスクの作成<br>ダスクの小市<br>ダスクのパーホート<br>ダスクのパーホート<br>ディモのタスクの表示<br>ダインロタスクの表示<br>ダインロタスクの表示<br>ダインロタスクの表示<br>ダインロタスクの表示<br>ダインロタスクの表示<br>ダインロタスクの表示<br>ダインロタスクの表示<br>ダインロタスクの表示<br>ダインロタスクのシスのの表示<br>ダインロタスクの表示<br>ダインロタスクの表示<br>ダーンロメタインロメートー<br>ダ、 |

運用管理者-『Webフローメニューの設定』にてフローメニューを設定してください。 運用管理者『Webフローメニューの設定』のマニュアルを参照してください。

| 🔄 Webフローメニューの設                                      | 淀               |                |                               |            |          |   |                 |     |                         |                                                              |
|-----------------------------------------------------|-----------------|----------------|-------------------------------|------------|----------|---|-----------------|-----|-------------------------|--------------------------------------------------------------|
| 新規登録削除 複                                            | <b>略</b><br>( 写 | 終              | к <b>і</b><br>7               |            |          |   |                 |     |                         |                                                              |
| システム選択<br>動次郎Web                                    | コー<br>名         | ド<br>称         | 0203 (数値4桁)<br> フローメニュー   (全角 | 角15文       | 字)       |   |                 |     |                         |                                                              |
| フローメニュー一覧<br>0201-上長用<br>0202-従業員用<br>0203-フローメニュー1 | - レイ<br>C       | 70             | h<br>17∬ 27∬(i)<br>В ∩ А В с  | 2371)<br>B | (11)     |   | 3∌ij<br>← A B C |     | 【4<br>横幅 <sup>[3]</sup> | A] 「 カスウム [B] 「 カスウム [C] 戸 カスウム<br>00 pt - 100 家 - 1300 pt - |
|                                                     | ā               | 2置<br>記<br>N N | 定 行追加 行削除                     | A          | B        |   | 高さ(数値4桁)        |     | 外部IIRI                  |                                                              |
|                                                     | ľ               |                | 縮め日を表示                        |            | Ó        | 0 | 150 pt          |     |                         |                                                              |
|                                                     | -               |                | 打刻入力                          |            | 0        | 0 | 80 pt           |     |                         | kiniirou/dak/kwzu02/kwzu02inp.aspx                           |
|                                                     |                 |                | アラーム情報                        |            | Ô        | 0 | 30 pt           | V   | 1971                    |                                                              |
|                                                     |                 | -              | 状況を件数を確認し処理してください。            |            | 6        | 0 | 150 pt          | V   |                         |                                                              |
|                                                     | -               | 107            | 時間外労働の表示 締め1                  |            | õ        | 0 | 190 pt          |     | (177)                   | kinjirou/hjiss/kwdv01/kwdv01.aspx?l                          |
|                                                     | T               | 108            | 時間外労働の表示 締め2                  |            | 0        | 0 | 300 pt          | [   |                         | kinjirou/hjiss/kwdv01/kwdv01.aspx?l                          |
|                                                     |                 | 109            | 時間外労働の表示 締め3                  |            | 0        | 0 | 300 pt          | 100 | 1771                    | kinjirou/hjiss/kwdv01/kwdv01.aspx?l                          |
|                                                     |                 | 110            | 時間外労働の表示 締め4                  |            | 0        | 0 | 300 pt          |     | [[[[]]]                 | kinjirou/hjiss/kwdv01/kwdv01.aspx?l                          |
|                                                     |                 |                |                               |            | 0        | 0 | 300 pt          | 0   | 100                     | kinjirou/hjiss/kwdv01/kwdv01.aspx?l                          |
|                                                     |                 | 111            | 時間外労働の表示 締め5                  |            | <u> </u> |   |                 |     |                         |                                                              |
|                                                     |                 | 111            | 時間外労働の表示 締め5<br>あなたの申請の状況です。  |            | 0        | ۲ | 150 pt          | V   |                         | -                                                            |
|                                                     |                 | 111<br>•       | 時間外労働の表示 締める<br>あなたの申請の状況です。  |            | õ        | ۲ | 150 pt          |     |                         | <u> </u>                                                     |

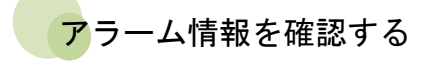

トップページの「!」アイコンをクリックしてアラーム情報を確認してください。

| A 127 Law  |                  |        | 閉じる             |              |                                       |        |
|------------|------------------|--------|-----------------|--------------|---------------------------------------|--------|
| <u>全選択</u> | 管理者全过<br>化者 個人CD | 個人名    | 管理者全解除<br>日付 区分 | ティング アラーム項目名 | アラーム値                                 |        |
|            | 00000001         | 日通 太郎  | 2014/11/01 日次   | 打刻漏れ         | 退勤/ 作業終了-1                            | 打刻     |
|            |                  |        | 2014/11/01 日次   | 未計算          | 日別実績が未計算                              | 未計     |
|            | 00000008         | 日通 二郎  | 2014/11/01 日次   | 遲刻時間         | 対象勤務:選択条件:遅刻時間 ≧ 0:01 実績: 1:0         | 15 遅刻  |
|            | 00000009         | 山田 史朗  | 2014/11/01 日次   | 早退時間         | 対象勤務:選択条件:早退時間 ≧ 0:01 実績: 1:1         | 2 早退   |
|            | 00000003         | 田中 大二郎 | 2014/11/01 日次   | 残業時間合計       | 対象勤務:全て条件:残業時間合計 > 45:01 実績:<br>48:00 | : 36 I |

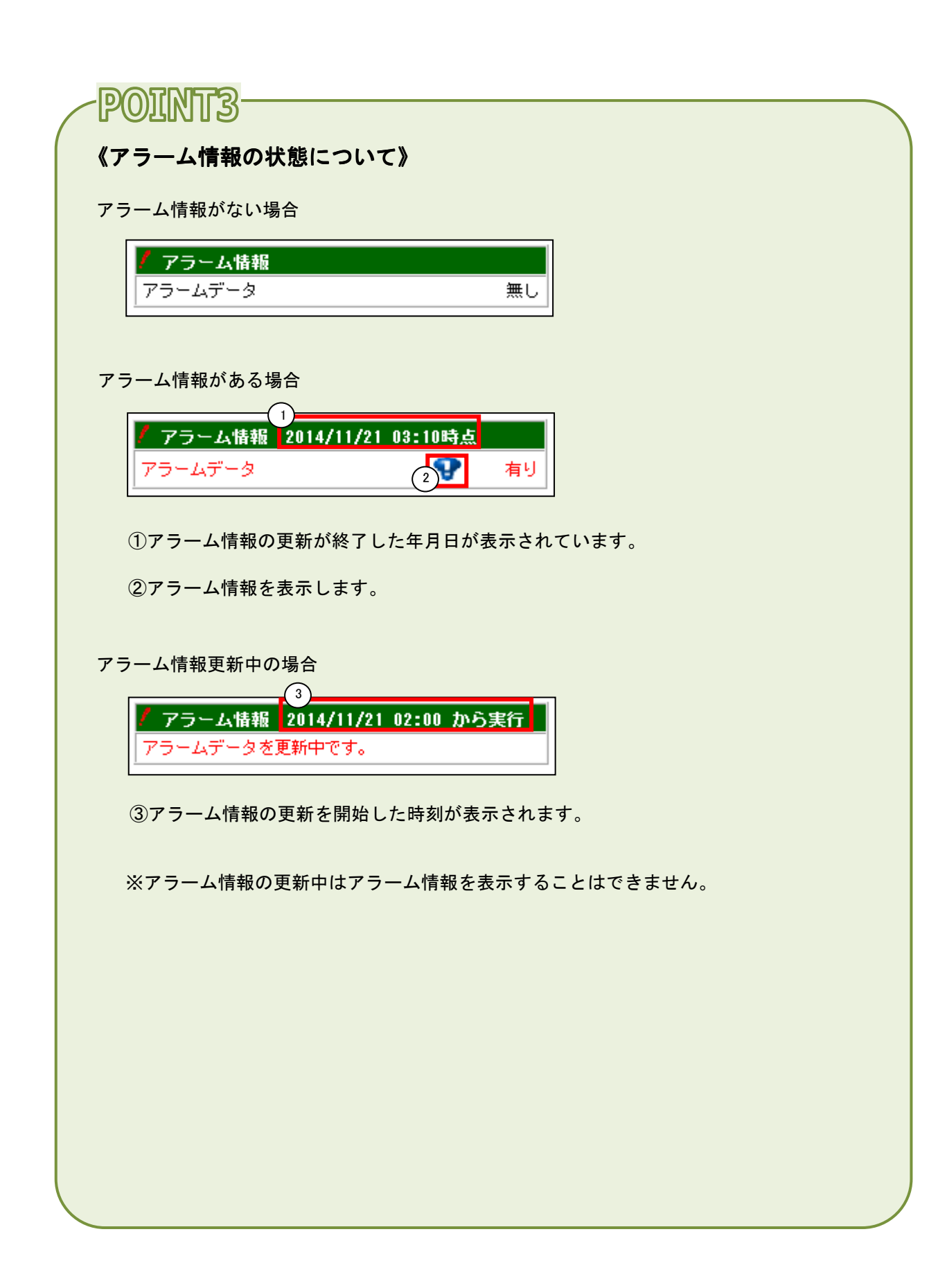

トップページに時間外労働時間を一覧表示します。 36協定目安時間の<36エラー>時間を超過した場合は赤色表示します。 36協定目安時間の<36アラーム>時間を超過した場合は黄色で表示します。

| 動次即Enterprise |                                | ログアウト<br>前準備 個人設定 スケシ <sup>、</sup> | ュール  打刻  締め | 75~4リスト 申請                                       | 予約 在席/伝 | <b>a</b> |    |                                                                                                    | <u>⋜ニュアル</u>                   |
|---------------|--------------------------------|------------------------------------|-------------|--------------------------------------------------|---------|----------|----|----------------------------------------------------------------------------------------------------|--------------------------------|
| 柳直人           |                                | 上長用                                |             |                                                  |         |          |    |                                                                                                    |                                |
|               |                                |                                    |             |                                                  |         |          |    | 11/01~11/30の情報 翌月切替 4                                                                               | 最新表示                           |
|               |                                |                                    | 管理者業務に      | 70-                                              |         |          |    | 2014年 11月 25日(火) 22                                                                                 | : 36                           |
|               | ●申請を承認する                       |                                    |             |                                                  |         |          |    |                                                                                                    | ~                              |
| 在席照会          | - <u>Para</u>                  |                                    |             |                                                  | - 14    |          |    | アラーム情報 2014/11/21 03:<br>アラームデータ                                                                    | :10時点<br><b>및</b> 有빈           |
| -             | ○ アラームチェック<br>■○ <u>アラームリン</u> | , L                                | ŝ           | ここに説明が表示され、                                      | 天才。     |          |    | Q<br>状況を件数を確認し処理してくお                                                                                | ださい。                           |
| e<br>Gelve    |                                |                                    |             |                                                  |         |          |    | 承認すべき申請データ<br>残業指示                                                                                  |                                |
| LES C         | ○ 日別実績の確認<br>○ 日別実績の確認         |                                    |             |                                                  |         |          | ι. | 休出指示                                                                                                | 0(#                            |
|               |                                |                                    |             | <ul> <li>● 月別勤務集計表</li> <li>● 月別勤務集計表</li> </ul> | 100     |          |    | <ul> <li>時間外労働(1:末緯の) &lt;&lt;&lt; 2014</li> <li>氏名 限度 実績 申請</li> </ul>                             | /11 <u>&gt;&gt;</u> 抽出<br>唐 合計 |
| 予約            | ○月別実績の確認                       | )<br>Mee<br>Me                     |             |                                                  |         |          |    | 柳 直人         45:00         47:00         0:           下田 加奈         45:00         44:00         1:  | 00 47:00<br>30 45:30           |
|               |                                |                                    |             | ● スケジュール表<br>○ 個人 スケジュール表                        |         |          |    | 田中大二館         45:00         36:00         1:           山田 史郎         45:00         32:00         0: | 00 37:00<br>00 32:00           |
| 申請一覧          | ● スケシュール作<br>■> <u>個人スケジ</u>   | <sup>約</sup><br><u>ユールの作成</u>      |             |                                                  | 1/- 3X  |          |    | 日野 連郎         45:00         28:30         1:           合計         263:00         9:                 | 00 272:00                      |
| -             |                                |                                    |             |                                                  |         |          |    | あなたの申請の状況です。 承認された任数                                                                                | 0/#                            |
|               |                                |                                    |             |                                                  |         |          |    | 未承認件数<br>否認された件数                                                                                    | 0(#<br>0(#                     |
|               |                                |                                    |             |                                                  |         |          |    | 今月の申請締め切り日                                                                                          | <u>無し</u>                      |
|               |                                |                                    |             |                                                  |         |          |    | 日別実績クエラー<br>マティー覧表示                                                                                 | 無し                             |
|               |                                |                                    |             |                                                  |         |          |    | e業時間<br>1業時間外深夜時間                                                                                   | 48:00<br>0:00                  |
|               |                                | 時間外労働(                             | 1:末諦め)      | ) <                                              | 2014/11 | >> 抽出    |    | 2 レックス時間<br>k出時間<br>Roll / 見測回数                                                                     | 0:00<br>0:00                   |
|               |                                | 氏名                                 | 限度          | 実績                                               | 申請      | 合計       |    | 別実績の修正画面表示                                                                                          |                                |
|               |                                | 柳 直人                               | 45:00       | 47:00                                            | 0:00    | 47:00    |    |                                                                                                    |                                |
|               |                                | 下田加蓉                               | 45 : 00     | 44 : 00                                          | 1:30    | 45 : 30  | ^  |                                                                                                    |                                |
|               |                                | 田山大二郎                              | 45 • 00     | 28 • 00                                          | 1 • 00  | 27 • 00  |    |                                                                                                    |                                |
|               |                                |                                    | 40.00       | 00.00                                            | 0.00    | 07.00    |    |                                                                                                    |                                |
|               |                                |                                    | 40:00       | 32:00                                            | 0:00    | 32:00    | V  |                                                                                                    |                                |
|               |                                | 日野達郎                               | 45:00       | 28:30                                            | 1:00    | 29:30    |    |                                                                                                    |                                |
|               |                                | 合計                                 |             | 263:00                                           | 9:00    | 272:00   |    |                                                                                                    |                                |
|               |                                |                                    |             |                                                  |         |          |    | J                                                                                                   |                                |

# <mark>残</mark>業、休日出勤時間の上限時間を設定する

『36協定目安時間の登録』にて設定してください。 〈36エラー〉に設定された値が限度時間として表示されます。 一般労働制·変形労働制それぞれ登録してください。

| 🔤 3 6 協定目安時間の登録 🛛 🗖 💷 🗾                                                                                                    |
|----------------------------------------------------------------------------------------------------|
| <ul> <li>3</li> <li>3</li> <li>4</li> <li>3</li> <li>4</li> <li>4</li></ul> |
| · 職場 構成日 2014/11/28                                                                                                    |
| <ul> <li>● 雇用</li> <li>■ 雇用</li> <li>参照</li> <li>▲ ● 全社共通</li> </ul>                                                                                                    |
| ○職場 職場 参照 ◀ ▶                                                                                                    |
| ○分類 分類 参照 ▲ ▶                                                                                                    |
| ○個人 個人 参照 ▲ ▶                                                                                                    |
| ─般労働制                                                                                                    |
| 2014 🛨 年度 (2014/ 4月度 ~ 2015/ 3月度 🛛 ※期首月が起算月になります)                                                                                                    |
| <3617->                                                                                                    |
| 週間 40:00 2ヶ月 80:00 3ヶ月 120:00 1年間 360:00                                                                                                    |
| 1月度 45:00 2月度 45:00 3月度 45:00 4月度 45:00                                                                                                    |
| 5月度 45:00 6月度 45:00 7月度 45:00 8月度 45:00                                                                                                    |
| 9月度 45:00 1 0月度 45:00 1 1月度 45:00 1 2月度 45:00                                                                                                    |
|                                                                                                    |
| 週間 30:00 2ヶ月 70:00 3ヶ月 100:00 1年間 300:00                                                                                                    |
| 1月度 30:00 2月度 30:00 3月度 30:00 4月度 30:00                                                                                                    |
| 5月度 30:00 6月度 30:00 7月度 30:00 8月度 30:00                                                                                                    |
| 9月度 30:00 10月度 30:00 11月度 30:00 12月度 30:00                                                                                                    |
| 全社共通の残業・休日出勤上限時間を表示します。                                                                                                    |

フローメニューを設定する

運用管理者-『Webフローメニューの設定』にてフローメニューを設定してください。 運用管理者『Webフローメニューの設定』のマニュアルを参照してください。

| 〕                                            | NA<br>複写   | <b>内</b><br>終了                                                                                                    |                           |                  |                                                                    |          |       |                                                                                                    |
|----------------------------------------------|------------|----------------------------------------------------------------------------------------------------|---------------------------|------------------|--------------------------------------------------------------------|----------|-------|----------------------------------------------------------------------------------------------------|
| ステム選択<br>I)次郎Web                             | 그- <br>名 利 | * 0201 (数値4桁)<br>* 上長用                                                                                                    | (全角15文字)                  |                  |                                                                    |          |       |                                                                                                    |
| ローメニュー一覧<br>01-上泉用<br>02-従業員用<br>03-フローメニュー1 | - LA :     | <sup>7ウト</sup><br>1列 2列 (I)<br>締め毎に表示しま                                                                                                    | 2列 (11)<br>す。             |                  | 3 <i>3</i> 1]                                                      |          | 【横幅】  | A] Think [6] Think [6] Thi |
|                                              | Ē          | 利用している締め<br>チェックをつけて                                                                                                    | の表示に<br>ください              | 0                | 5さ(数値4桁<br>150 pt<br>80 pt                                         | 表示       | 外部URL | . URL                                                                                                    |
|                                              |            | and the second second s | 0                         | 0                | 80 pt                                                              |          |       |                                                                                                    |
|                                              |            | アフーム情報                                                                                                    |                           |                  |                                                                    |          |       |                                                                                                    |
|                                              |            | アフトム情報<br>状況&供動を確認し処理してくだ                                                                                                    | au. 🔘                     |                  | 150 of                                                             | V        |       |                                                                                                    |
|                                              | <b>_</b>   | <ul> <li>アラーム情報</li> <li> <i>状況</i>&amp;供数太確認し処理してくだ     </li> <li>         107 時間外労働の表示 締め1     </li> </ul>                                                                                                    | (alu) 0<br>0              | 0                | 150 pt<br>190 pt                                                   | <b>v</b> |       | kinjirou/hjiss/kwdv01/kwdv01.aspx?l                                                                                                    |
|                                              | 4          | <ul> <li>アフーム情報</li> <li>状況8.件数本確認し処理してくだ</li> <li>107 時間外労働の表示 締め1</li> <li>108 時間外労働の表示 締め2</li> </ul>                                                                                                    | (†1).<br>0                | 0                | 150 pt<br>190 pt<br>190 pt                                         | <b>V</b> |       | kinjirou/hjiss/kwdv01/kwdv01.aspx?l<br>kinjirou/hjiss/kwdv01/kwdv01.aspx?l                                                                                                    |
|                                              | _▲<br>_    | アフーム指数       サンス指数       サンスは新な施設し、処理してくだ       107       時間外労働の表示       締め2       108       時間外労働の表示       締め3                                                                                                    | (al):<br>0<br>0<br>0      | 0                | 150 pt<br>190 pt<br>190 pt<br>190 pt                               |          |       | kinjirou/hjiss/kwdv01/kwdv01.aspx?l<br>kinjirou/hjiss/kwdv01/kwdv01.aspx?l<br>kinjirou/hjiss/kwdv01/kwdv01.aspx?l                                                                                                    |
|                                              | _▲<br>_▼   | <ul> <li>アフラム(管轄)</li> <li>井(2.8,44数,8,560)</li> <li>4.8,40</li> <li>4.8,40</li> <li>4.8,40</li> <li>4.9,40</li> <li>4.4,40</li> <li>4.4,40</li> <li< td=""><td>240 0<br/>0<br/>0<br/>0<br/>0</td><td>0</td><td>150 pt<br/>190 pt<br/>190 pt<br/>190 pt<br/>190 pt</td><td></td><td></td><td>kinjirou/hjiss/kwdv01/kwdv01.aspx?l<br/>kinjirou/hjiss/kwdv01/kwdv01.aspx?l<br/>kinjirou/hjiss/kwdv01/kwdv01.aspx?l<br/>kinjirou/hjiss/kwdv01/kwdv01.aspx?l</td></li<></ul>                                                                                                    | 240 0<br>0<br>0<br>0<br>0 | 0                | 150 pt<br>190 pt<br>190 pt<br>190 pt<br>190 pt                     |          |       | kinjirou/hjiss/kwdv01/kwdv01.aspx?l<br>kinjirou/hjiss/kwdv01/kwdv01.aspx?l<br>kinjirou/hjiss/kwdv01/kwdv01.aspx?l<br>kinjirou/hjiss/kwdv01/kwdv01.aspx?l                                                                                                    |
|                                              | _▲<br>_▼   | アウーム1番組<br><u>HTPS (本語未確認7) 40 通) イマド</u><br>107 時間外労働の表示 締め1<br>108 時間外労働の表示 締め2<br>101 時間外労働の表示 締め4<br>101 時間外労働の表示 締め4<br>111 時間外労働の表示 締め5                                                                                                    |                           | 0<br>0<br>0<br>0 | 150 pt<br>190 pt<br>190 pt<br>190 pt<br>190 pt<br>190 pt           |          |       | kin jirou/hjiss/kndv01/kndv01.aspx?l<br>kin jirou/hjiss/kndv01/kndv01.aspx?l<br>kin jirou/hjiss/kndv01/kndv01.aspx?l<br>kin jirou/hjiss/kndv01/kndv01.aspx?l<br>kin jirou/hjiss/kndv01/kndv01.aspx?l                                                                                                    |
|                                              | _▲<br>_▼   | アウームは報題<br>大学2をは最大変加りしか通し アイド<br>107 時間外労働の表示 締め1<br>108 時間外労働の表示 締め2<br>109 時間外労働の表示 締め3<br>110 時間外労働の表示 締め4<br>111 時間外労働の表示 締め5<br>あなたの申議の状況です。                                                                                                    |                           | 0<br>0<br>0<br>0 | 150 pt<br>190 pt<br>190 pt<br>190 pt<br>190 pt<br>190 pt<br>190 pt |          |       | kinjirou/hjiss/kwdv01/kwdv01.aspx?<br>kinjirou/hjiss/kwdv01/kwdv01.aspx?<br>kinjirou/hjiss/kwdv01/kwdv01.aspx?<br>kinjirou/hjiss/kwdv01/kwdv01.aspx?<br>kinjirou/hjiss/kwdv01/kwdv01.aspx?                                                                                                    |

# POINT4

# 《時間外労働の設定について》

WebフローメニューのURLパラメータを変更することで表示形式や表示データを 変更することができます。

1. URL

3 2 4 kinjirou/hjiss/kwdv01/kwdv01.aspx?kbn1=1&kbn2=1&kbn3=1&size=200

2. 引数について

- 1)kbn1 締め区分
  - 1: 締め日区分1 2: 締め日区分2 3: 締め日区分3
  - 4: 締め日区分4
  - 5: 締め日区分5

2)kbn2 申請の利用制御※初期設定ではkbn2=0(申請を非表示) が設定されています。

0: 申請を非表示

| 時間外労働(1:末諦め) | << 2014/11 >> 抽出 |        |  |  |  |  |  |  |
|--------------|------------------|--------|--|--|--|--|--|--|
| 氏名           | 限度               | 実績     |  |  |  |  |  |  |
| 柳直人          | 45:00            | 47:00  |  |  |  |  |  |  |
| 下田 加奈        | 45:00            | 44:00  |  |  |  |  |  |  |
| 田中 大二郎       | 45:00            | 36:00  |  |  |  |  |  |  |
| 山田 史郎        | 45:00            | 32:00  |  |  |  |  |  |  |
| 水谷 ゆかり       | 45:00            | 29:00  |  |  |  |  |  |  |
| 合計           |                  | 263:00 |  |  |  |  |  |  |

1: 申請を表示

| 時間外労働(1:末締め) < 2014/11 >> 抽出 |       |        |      |        |   |  |  |  |  |  |
|------------------------------|-------|--------|------|--------|---|--|--|--|--|--|
| 氏名                           | 限度    | 実績     | 申請   | 合計     |   |  |  |  |  |  |
| 柳直人                          | 45:00 | 47:00  | 0:00 | 47:00  |   |  |  |  |  |  |
| 下田 加奈                        | 45:00 | 44:00  | 1:30 | 45:30  |   |  |  |  |  |  |
| 11日本 中田                      | 45:00 | 36:00  | 1:00 | 37:00  |   |  |  |  |  |  |
| 山田 史郎                        | 45:00 | 32:00  | 0:00 | 32:00  | U |  |  |  |  |  |
| 日野 達郎                        | 45:00 | 28:30  | 1:00 | 29:30  | Ť |  |  |  |  |  |
| 合計                           |       | 263:00 | 9:00 | 272:00 |   |  |  |  |  |  |
|                              |       |        |      |        | _ |  |  |  |  |  |

<u>トップページへ戻る</u>

3)kbn3 社員の並び順

※初期表示ではkbn3=1(時間外合計の多い順)が設定されています。

0:部門、分類、職位、社員の順

1:時間外合計の多い順

4)size 高さのサイズ 20~999の範囲で設定します。

設定例)

kinjirou/hjiss/kwdv01/kwdv01.aspx?kbn1=1&kbn2=1&kbn3=1&size=200

| 時間外労働( | 1:末諦め) | << 2   | 014/11 > | 〉抽出    |                             |
|--------|--------|--------|----------|--------|-----------------------------|
| 氏名     | 限度     | 実績     | 申請       | 合計     |                             |
| 柳直人    | 45:00  | 47:00  | 0:00     | 47:00  |                             |
| 下田 加奈  | 45:00  | 44:00  | 1:30     | 45:30  |                             |
| 田中 大二郎 | 45:00  | 36:00  | 1:00     | 37:00  |                             |
| 山田 史郎  | 45:00  | 32:00  | 0:00     | 32:00  |                             |
| 日野 達郎  | 45:00  | 28:30  | 1:00     | 29:30  | 真さが200pxで表示されます             |
| 水谷 ゆかり | 45:00  | 29:00  | 0:00     | 29:00  | 同 E Mi Zooph C 扱小 E H L よ 9 |
| 田中 里子  | 45:00  | 25:00  | 0:00     | 25:00  |                             |
| 岡崎 香奈子 | 45:00  | 20:30  | 0:00     | 20:30  |                             |
| 山田 茂人  | 45:00  | 0:00   | 3:30     | 3:30   |                             |
| 里中 慎一  | 45:00  | 1:00   | 2:00     | 3:00   |                             |
| 合計     |        | 263:00 | 9:00     | 272:00 |                             |
|        |        |        |          |        |                             |

Q太郎Webのトップページに表示している「給与からのお知らせ」機能、人事郎Webのトップ ページに表示している「人事承認情報」を就業トップページから確認できます。

この機能はV002013008以降の場合に利用できます。ただし、勤次郎Eログインを利用しない場合は利用できません。

〈勤次郎Eログイン〉

| 勤次郎 Enterprise                                                                  |                                |                                   |                                                                                                    |                              |
|---------------------------------------------------------------------------------|--------------------------------|-----------------------------------|----------------------------------------------------------------------------------------------------|------------------------------|
|                                                                                 |                                |                                   |                                                                                                    |                              |
| Denterpri                                                                       | ise                            |                                   |                                                                                                    |                              |
| 会社 : 77株式会社 動次郎システム                                                             | ~                              |                                   |                                                                                                    |                              |
| ユーザー : 00000001                                                                 |                                |                                   |                                                                                                    |                              |
| パスワード: •                                                                        |                                |                                   |                                                                                                    |                              |
| ログイン                                                                            |                                |                                   |                                                                                                    |                              |
|                                                                                 |                                |                                   |                                                                                                    |                              |
| 数次郎 Enterprise ログアウト  意義の  を した  の  の  の  の  の  の  の  の  の  の  の  の  の          | 管理職用           賞与         年末調整 | 火ュー設定     給与担当       人事関連         |                                                                                                    | ⋥ニュアル                        |
| 日通太郎 上長用                                                                        |                                |                                   |                                                                                                    |                              |
| ⊢長<拠点長>用フローメニュー                                                                 |                                |                                   | <u>01/01~01/31の情報</u> 翌月切替                                                                            | 最新表示                         |
| 〈毎日行う事〉                                                                         | <良く使うリン                        | 21>                               | 2015年 1月 27日(火) 1                                                                                     | 7:30                         |
| ●打刻を行なってください。                                                                   | •                              |                                   | 出勤」超新                                                                                                 | $\sim$                       |
| 111015 5わた場合 打刻自務                                                               |                                | <u>外出来</u><br>左度昭会                | アラーム情報<br>アラームデータ                                                                                     | <u> </u>                     |
|                                                                                 |                                |                                   | 0<br>成況 & 件数を確認し処理してく                                                                                 | ださい。                         |
| ●承認業務を行ってください。                                                                  |                                |                                   | 承認すべき申請データ                                                                                            | <b>發</b> 有り                  |
| ▲ 承認一覧                                                                          | •                              | 伝言メモ                              | 残果指示<br>休出指示                                                                                          | 0件                           |
| <月末に1724番シ<br>●日次データのエラー・アラームチェックをしてください。<br>エラーがある場合は、本人にメール送信して<br>処理を促して下さい。 | <u>日次データ確認</u><br>アラームリスト      | < 各種機義><br>出動薄<br>動務状況<br>休暇残款管理表 | <ul> <li>あなたの申請の状況です。</li> <li>承認された件数</li> <li>未承認件数</li> <li>否認された件数</li> <li>今月の申請締め切り日</li> </ul> | 0件<br>0件<br>0件<br>無し         |
| レエラーが無くなったら<br>月次の内容を確認してください。<br>※OKであれば、「就業確定」ボタンを                            | 月次実績の確認                        |                                   | Tob帳票の参照     以下の帳票が届いております。     明細書(給与) 2015年01月     明細書(給与予備) 2015年01月                               | GO<br>GO                     |
| ●翌月のスケジュールを作成してください。                                                            | <u>スケジュール作成</u><br>・           | <u>スケジュール表</u>                    | 人事承認状況<br>承認すべき申請データ<br>人事承認すべき申請データ                                                                  | 1/4 <b>9</b><br>2/4 <b>9</b> |
| «<>>» Sheet1                                                                    |                                |                                   | L                                                                                                    |                              |

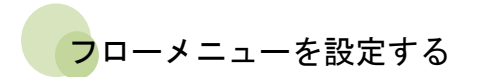

運用管理者-『Webフローメニューの設定』にてフローメニューを設定してください。 ・Web帳票の参照を利用したい場合は、「給与からのお知らせ」の表示にチェックをつけ てください。

・人事承認状況を確認したい場合は、「人事からのお知らせ」の表示にチェックをつけ てください。

| Webフローメニューの設定                                                       |           |                            |              |                               |          |   |        |                                                                              |     |                                                                                                    | ×                                   |
|---------------------------------------------------------------------|-----------|----------------------------|--------------|-------------------------------|----------|---|--------|------------------------------------------------------------------------------|-----|----------------------------------------------------------------------------------------------------|-------------------------------------|
| □ ● ● ● ● ● ● ● ● ● ● ● ● ● ● ● ● ● ● ●                             |           |                            |              |                               |          |   |        |                                                                              |     |                                                                                                    |                                     |
| システム選択<br>動次的Web                                                    | コー<br>名   | コード 0204 (数値4桁)<br>名 称 上長用 |              |                               | (全角15文字) |   |        |                                                                              |     |                                                                                                    |                                     |
| フローメニューー覧<br>10201-上長用<br>0202-花葉貝用<br>0203-フローメニュー1<br>0204-コージュー1 | - V1<br>С | 「アウト —<br>1列<br>B          | 27) (i)<br>B | 271 (ii) 371<br>C B C C A B C |          |   |        | [A] 「 カスクb [B] で カスタb [C] で カスタb<br>横幅   300   pt -   100   X -   300   pt - |     |                                                                                                    |                                     |
|                                                                     | 1         | 配置設定                       | 111570       |                               |          |   | 0      | ★ / ## /★ / #                                                                | +=  | A #Runi                                                                                                    | 10                                  |
|                                                                     |           | 107 8支限                    | 1版配石(3)      | E円20又十)<br>締め1                | A        | D | ь<br>П | 同で(数1回4111)<br>190 pt                                                        | 361 | 7FBPURL                                                                                                    | UNL                                 |
|                                                                     |           | 107 時間                     | 外労働の表示       | (第145)                        |          | 0 | 0      | 200 pt                                                                       |     | (E)                                                                                                    | kinjirou/hjico/addull/addull.acpx2  |
|                                                                     |           | 100 時間                     | 外労働の表示       | 编约2                           |          | 0 | 0      | 200 pt                                                                       | 100 | 10751                                                                                                    | kinjirou/hjiss/kwdv01/kwdv01.asp.ii |
|                                                                     |           | 100 時間                     | 外労働の表示       | 縮助4                           |          | 0 | 0      | 300 pt                                                                       |     |                                                                                                    | kinjirou/hjise/kwdv01/kwdv01.aspx1  |
|                                                                     |           | 111 時間                     | 外学曲の表示       | 编动5<br>编动5                    |          | 0 | 0      | 300 pt                                                                       | m   | 1005                                                                                                    | kinjirou/hjiss/kwdv01/kwdv01.aspx1  |
|                                                                     | -1        | 5 F.E                      | 田フローマニ・      |                               |          | 0 | 0      | 600 pt                                                                       |     | [                                                                                                    |                                     |
|                                                                     | <u> </u>  | * エネ                       | たの申請の状       | -<br>〒です.                     |          | 0 | 0      | 150 pt                                                                       |     | 127                                                                                                    |                                     |
|                                                                     |           | し<br>あた                    | たの現在の状況      | んしょ。<br>日本オ                   |          | 0 | 0      | 150 pt                                                                       |     |                                                                                                    |                                     |
|                                                                     |           | ()<br>()<br>()             | からのお知らけ      | +                             |          | 0 | 0      | 100 pt                                                                       | 7   | 127                                                                                                    | gtarouweb/common/ani/gwta01_aspy    |
|                                                                     |           | 人本                         | からのお知らせ      | +/<br>+:                      |          | 0 | 0      | 100 pt                                                                       |     |                                                                                                    | iniirouweb/common/api/iwsp01_aspy   |
|                                                                     |           | 4                          |              | <b>.</b>                      |          |   |        | 100 PC                                                                       | 7   | la series de la series de la se |                                     |
|                                                                     |           |                            |              |                               |          |   |        |                                                                              | /   |                                                                                                    |                                     |
| 機能名を表示します。                                                          |           |                            |              |                               |          |   |        |                                                                              |     |                                                                                                    |                                     |
|                                                                     |           | 「<br>す<br>つ                | 長示」に<br>けます  | ニチェッ<br>。                     | ックを      |   |        |                                                                              |     |                                                                                                    |                                     |